**Populate the PO Backed Coupa Bulk Upload File – Invoice Header** 1.

Access the Purchase Order

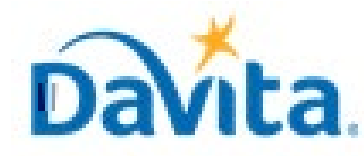

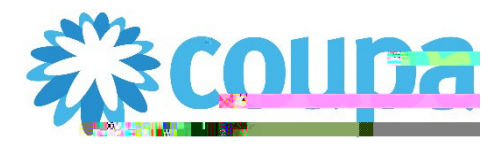

## Job Aid – Supplier: PO Backed Coupa Bulk Upload File – Coupa Tool

#### PO Backed Coupa Bulk Upload File

### **Populate the PO Backed Coupa Bulk Upload File – Invoice Line(s)**

9. Copy the "PO Number" from the Purchase Order Header and apply to the invoice line

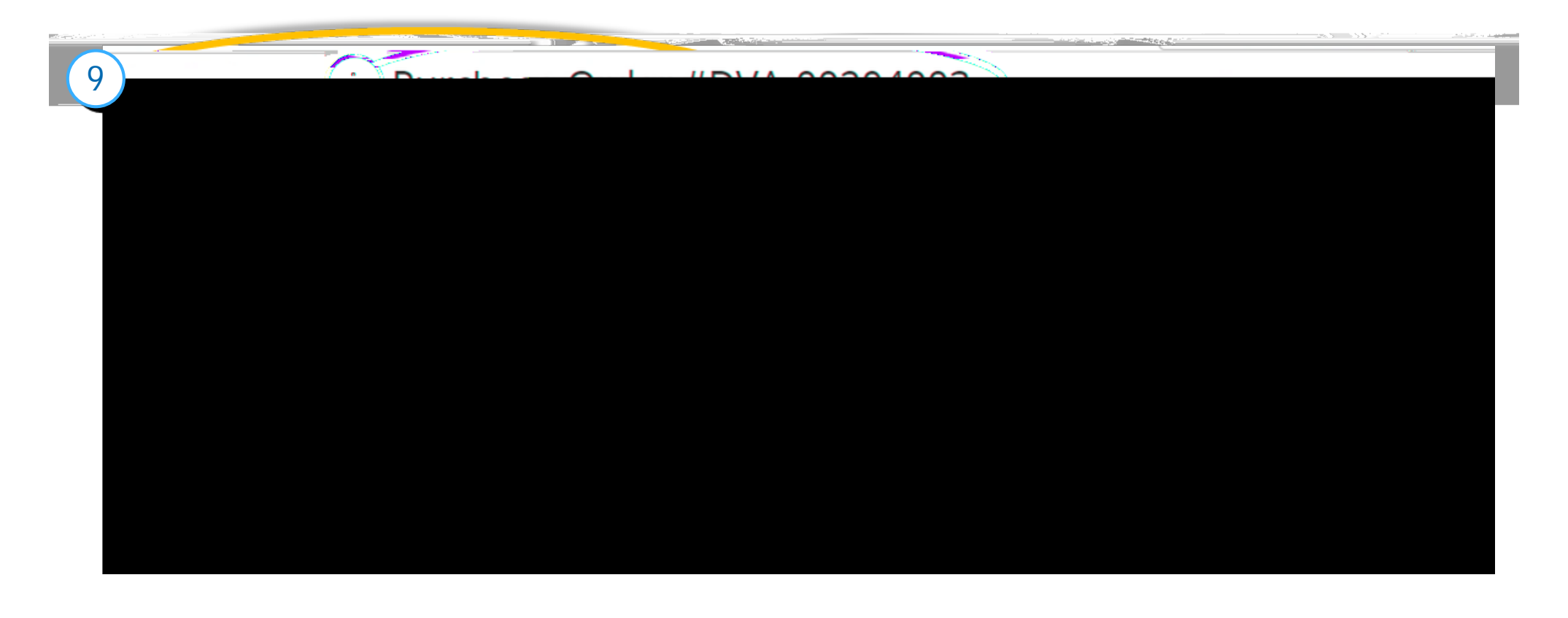

10. Copy the "PO Line Number" in which this invoice line is invoicing against and enter in "PO Line Number" field

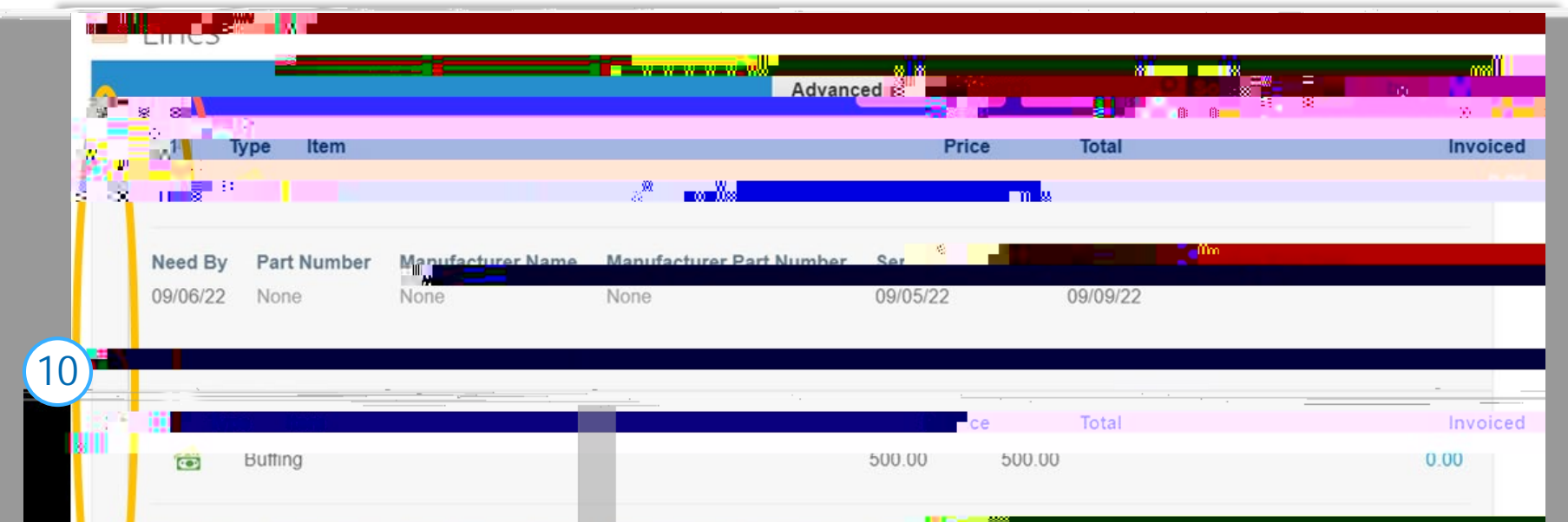

|    | Need By | Part Number   | Manufacturer Nam | e Manuf et tax Cert Norther | Comi Comi | nesentresso v |                        |  |
|----|---------|---------------|------------------|-----------------------------|-----------|---------------|------------------------|--|
| 11 |         | 200           | None None        | None                        | (         | 09/06/22      | 09/09/22               |  |
| V  |         |               |                  |                             |           |               |                        |  |
| V  |         |               |                  |                             |           |               |                        |  |
|    |         |               |                  |                             |           |               |                        |  |
|    | 10      | 말作5   45   90 |                  |                             |           |               |                        |  |
|    |         |               |                  |                             |           |               |                        |  |
|    |         |               |                  |                             |           |               |                        |  |
|    |         |               |                  |                             |           | Tota          | al USD <b>1,700.00</b> |  |
|    |         |               |                  |                             |           |               |                        |  |
|    |         |               |                  |                             |           |               |                        |  |

#### 11. DO NOT CHANGE THE VALUES IN THESE FIELDS: "Supplier Name," "Supplier Number"

| สถาสสารการสุดทางการการการการการการการการการการการการการก                                                                                                    | Susalin Mumbraset on we burnie a Rate to                                                                                                    | <u>a populati na</u> ma               | w.Eutomitinationpound                      | ipping Amount Uppdl                                      | ling Ampanta lingdaalJasthistoo                       |
|----------------------------------------------------------------------------------------------------|----------------------------------------------------------------------------------------------------|---------------------------------------|--------------------------------------------|----------------------------------------------------------|-------------------------------------------------------|
| March Control Control | ad another and the state of the state of the | and the firm of the second second     | ierriteiteeteeti (1990) jeleenit           | Real Frank Contraction                                   | m:                                                    |
|                                                                                                    | ຟ <b>າທານັກເ</b> ພາະແຫຼງແຫຼງດີດີດີດີດີດີສະຫຼະຫະກະຫຼາກກາ                                                                                                    | ല <b>്ലാള</b> ം മുറും വരെപ്പം പാപുറതി | TRACTOR OF THE PROPERTY OF THE PROPERTY OF | កាត់ ពិធីមក្ខវិនុស្សដំដែ <del>ន</del> <sup>ដ</sup> ំព្រំ | <u>מתרשת המתרכן איי איין היו היו הראו המרוי היו ה</u> |
| 1200                                                                                                    | DVA - 234923487                                                                                                    | 1 Invoice Line                        | 234234987 Janitorial Services              | 325319                                                   | 1 Monthly Cleaning - Facility 1                       |

Revised 02/14/2023 For questions contact DaVitaCoupaSuppliers@davita.com

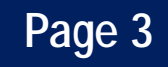

# Adding Multiple Invoices to the PO Backed Coupa Bulk Upload File

- 1. To add multiple invoices to one PO Backed Bulk Upload File please follow this structure:
  - a) Invoice Header 1
    - 1. Invoice Line 1
    - 2. Invoice Line 2
    - 3. Invoice Line 3
  - b) Invoice Header 2
    - 1. Invoice Line 1
    - 2. Invoice Line 2
    - 3. Invoice Line 3
- 2. REMEMBER: Copy the following static values to their applicable lines to decrease processing errors for payment:
  - a) Invoice Header: "Supplier Name", "Supplier Number", "Submit for Approval", "Line level Taxation", "Remit To Code"
  - b) Invoice Line(s): "Supplier Name", "Supplier Number"
- 3. Here is a screenshot of what this would look like this woulk b)c (r)3.7 (r)21.7 (o)2 (r)21.7 n6-1 (i)0.5 (c38.2 0